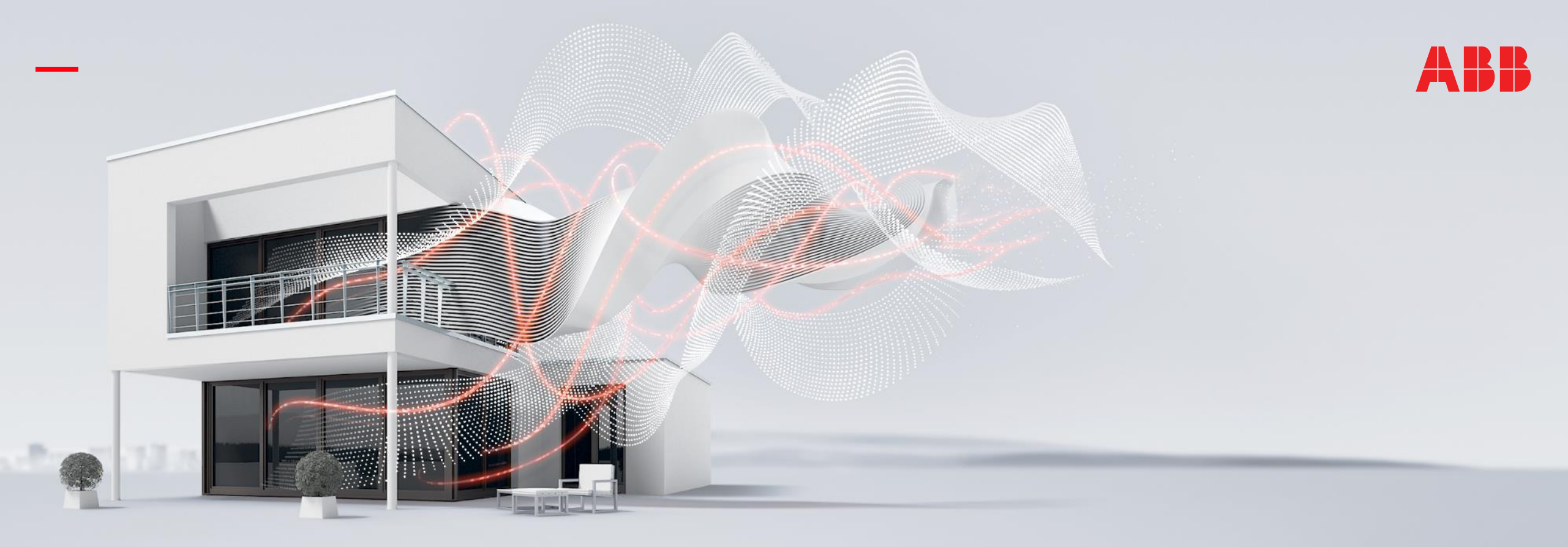

#### OCTOBER 2020

# ABB RoomTouch® KNX – Audio and Scene Control

Rev.:

### Online Learning Session – Competence Center Europe – Smart Buildings

Thorsten Reibel, Jürgen Schilder, Stefan Grosse, Martin Wichary & Olaf Stutzenberger

Document ID.:

### Webinar – Competence Center Europe - Smart Buildings

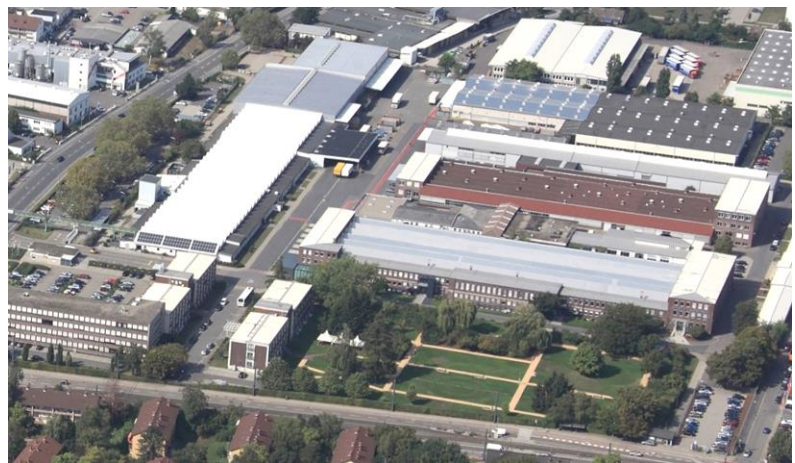

**ABB STOTZ-KONTAKT GmbH** Heidelberg / Germany

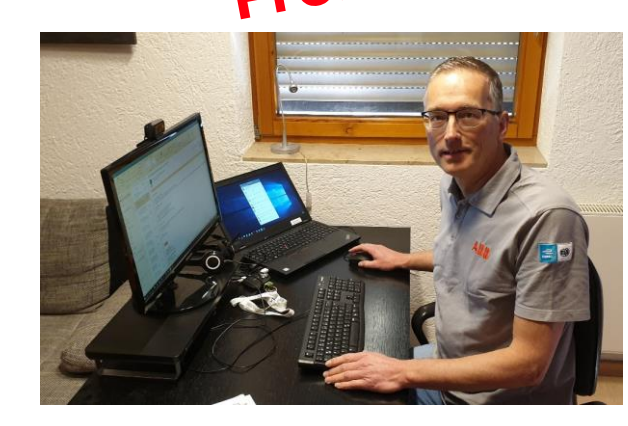

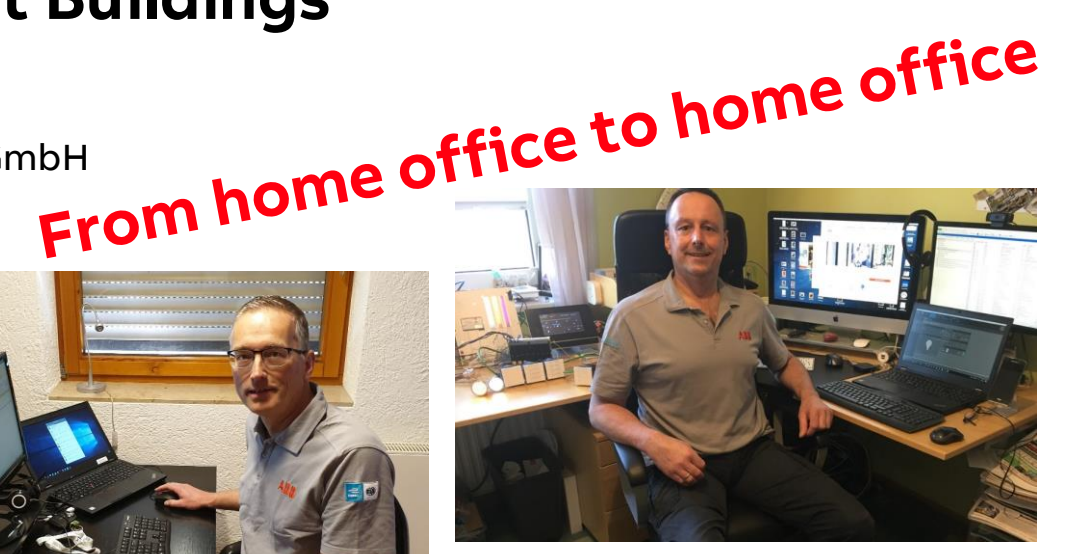

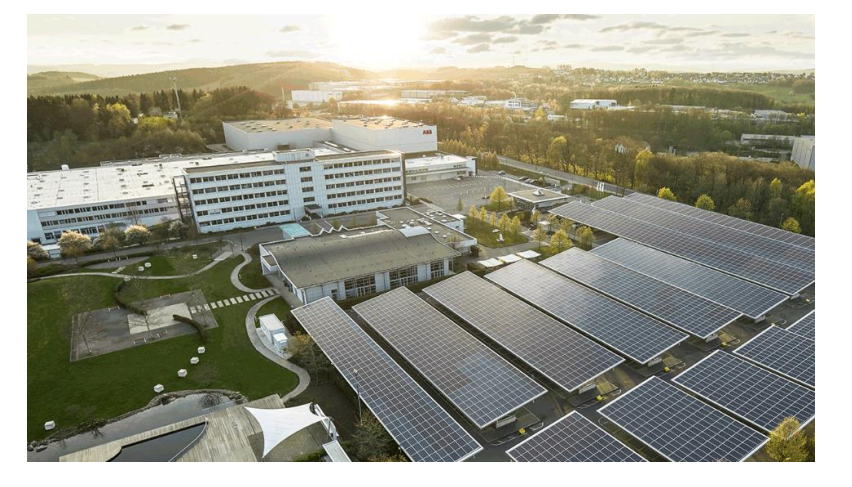

ABB Busch-Jaeger Luedenscheid / Germany

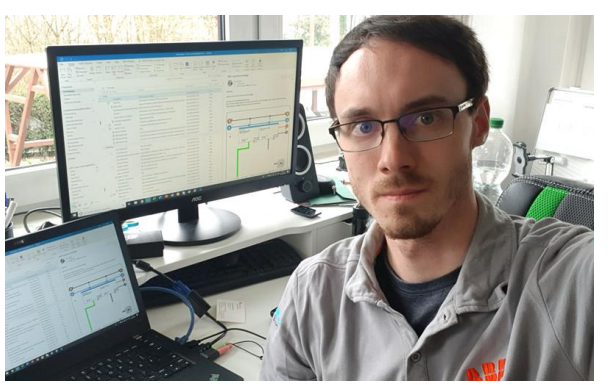

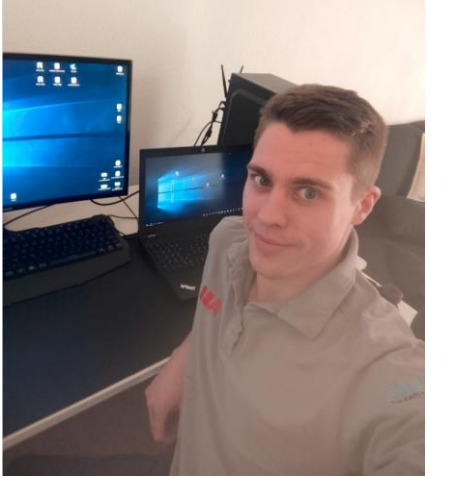

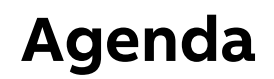

ABB RoomTouch®

Introduction Control element "Audio Control"

Control element "Scene"

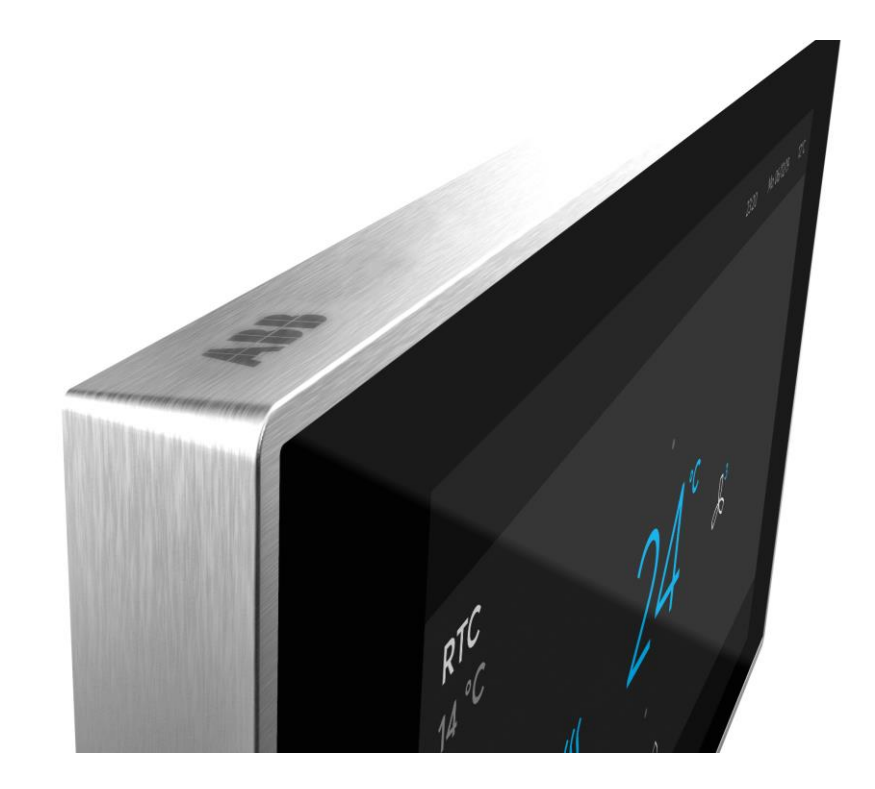

# ABB RoomTouch<sup>®</sup> KNX – Audio and Scene Control

Introduction

Introduction

#### ABB RoomTouch® KNX

Easy operation, easy commissioning, easy installation according to customer desire, regardless of private home, meeting room or hotel

- Small touch displays to control rooms are upcoming
- A touch panel is more flexible then a static push-button
- Lots of functions on a small space
- High quality of material:
  - Glass
  - Metal
- Known smartphone control concept by wiping up/down left/right

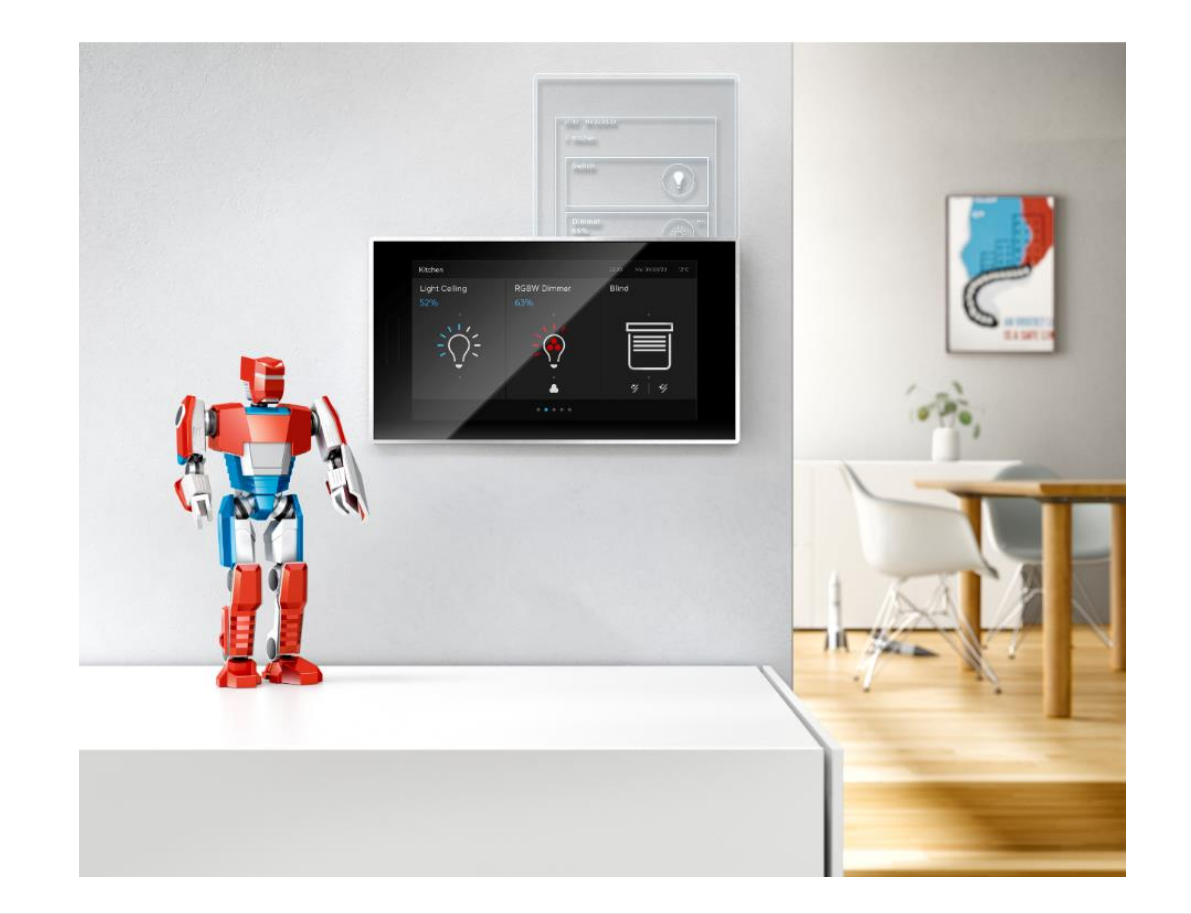

Introduction

#### ABB RoomTouch® KNX

- ABB RoomTouch<sup>®</sup> will expand our range by an additional highquality KNX Touch panel
- One device and two colors (black and white)
- One Panel that can be mounted portrait and landscape
- New operating concept for quick operation of your lights, blinds, temperature, scenes and audio
- Flat, good looking device with enough functions for a room and for the right price
- Integrated temperature sensor
- Proximity sensor will switch on the device when I am near to it
- Quick switch off when the room is dark (bedroom application)
- Commission via ETS and DCA

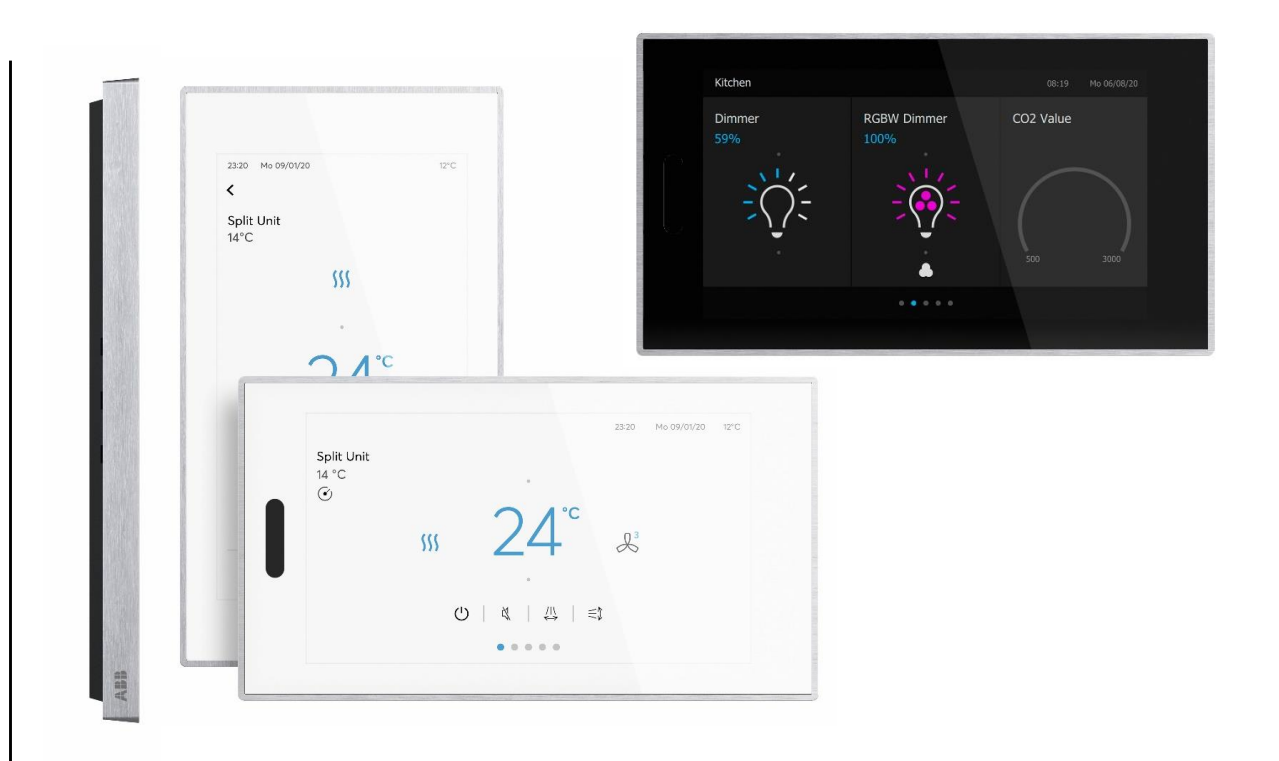

Several units in <u>one</u> room, e.g. lighting, dimming, shutters, air conditioning, audio/video, ...

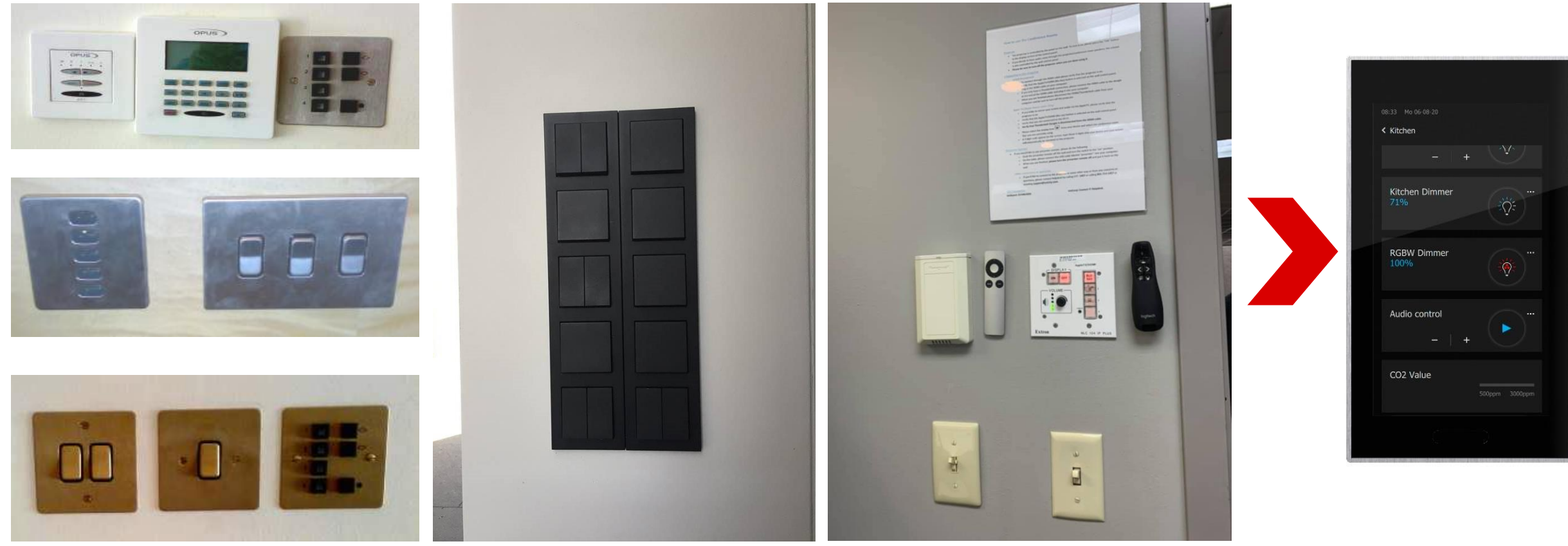

Music

Living room

Trainig room

Welcome

Scene

Light

Introduction

#### ABB RoomTouch® KNX

Maximum of 30 control elements

- Switch
- Dimmer (4-bit and 8-bit)
- Shutter
- RTC
- Display element
- Split unit control
- Fan speed control
- RGB(W) / White colour control (WW/CW)
- Audio control
- Scene

- ...

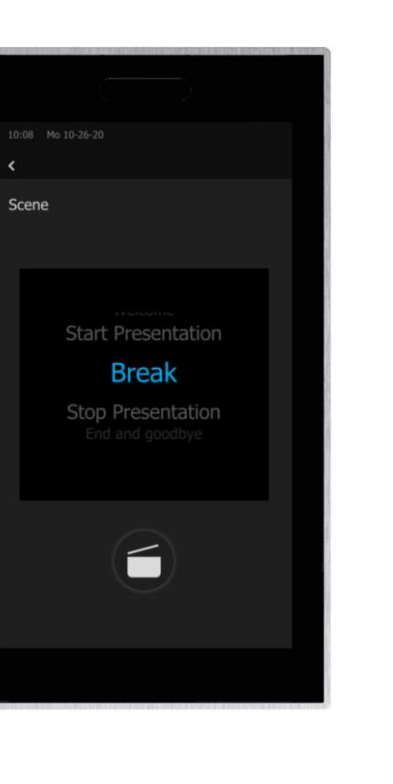

## ABB RoomTouch<sup>®</sup> KNX – Audio and Scene Control

Introduction

#### **ABB RoomTouch® KNX**

Webinar about installation, operating concept, commissioning with DCA, ... (Sept. 2020)

- Presentation  $\rightarrow$  Link
- Video recording  $\rightarrow$  Link

#### Homepage

• ...

- <u>www.abb.com/knx</u>  $\rightarrow$  Visualisation, Display and Signalling
  - Product Manual
  - Installation and Operating Instructions
  - ETS Application (\*.knxprod)
  - ETS App ABB Touch DCA (\*.etsapp)

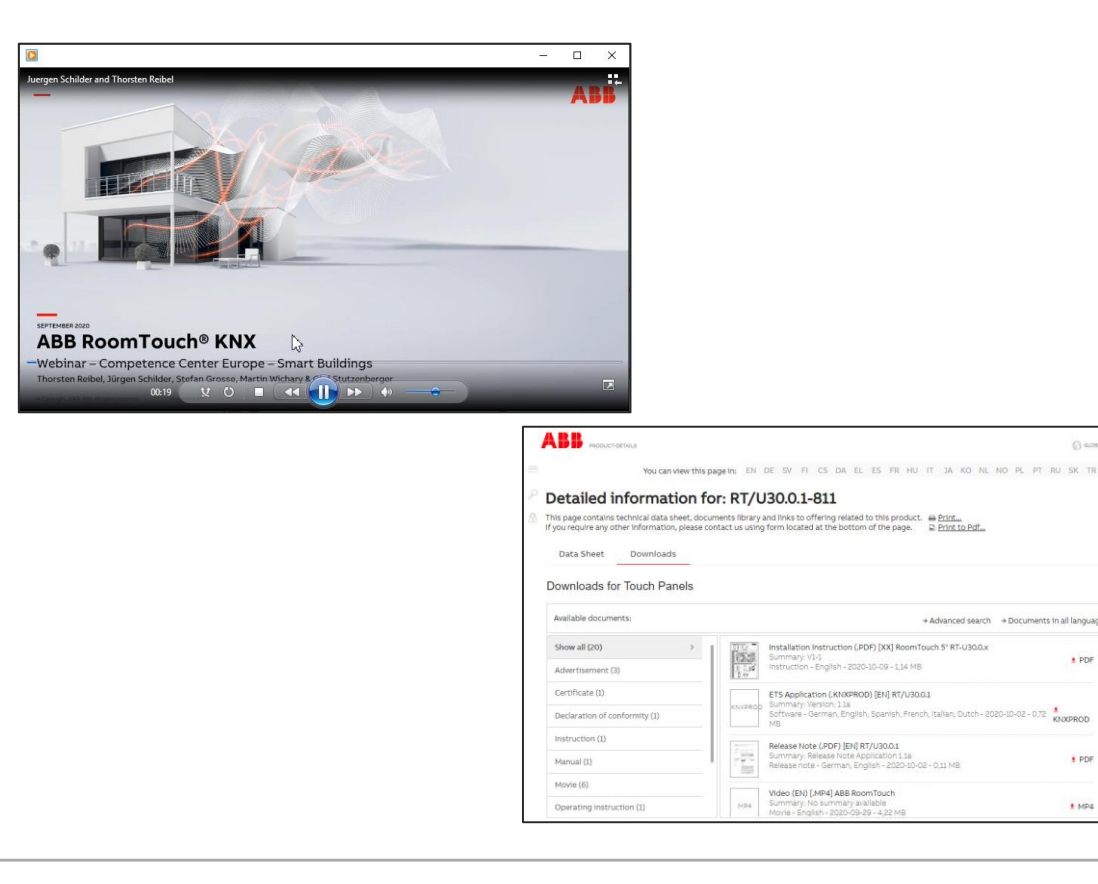

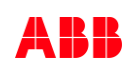

+ PDF

KNXPROD

+ PDF

1 MP4

# ABB RoomTouch<sup>®</sup> KNX – Audio and Scene Control

Control Element "Audio Control"

Control Element "Audio Control"

#### **Overview Audio Control with Busch-ControlTouch® and SONOS Speaker**

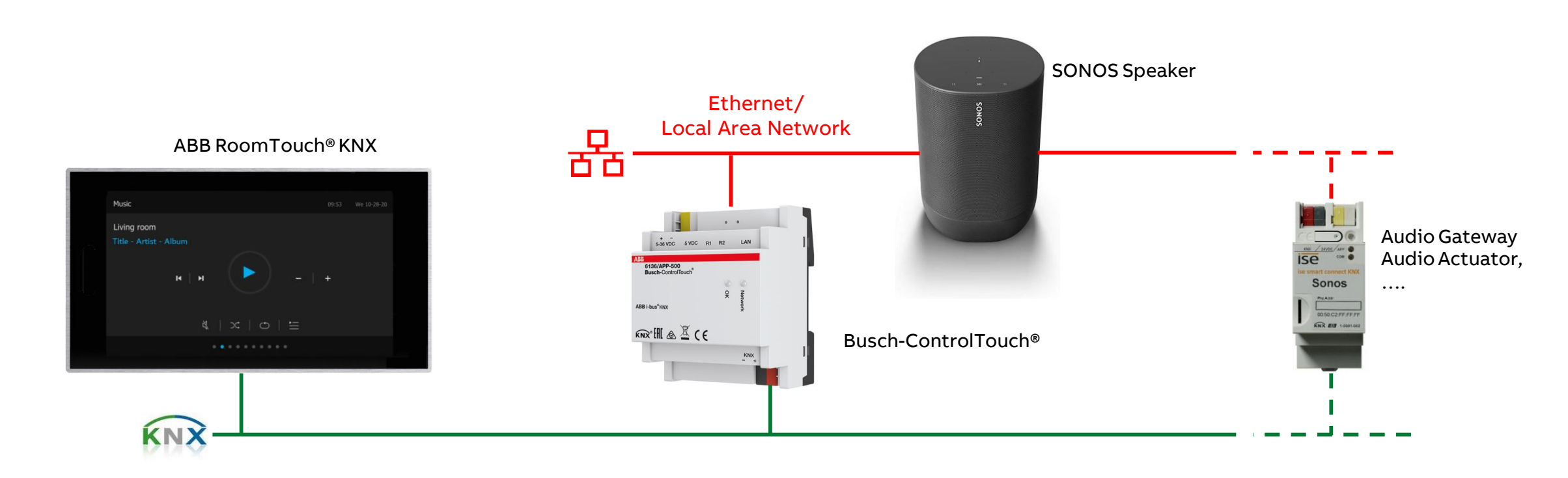

Control Element "Audio Control"

#### **Busch-ControlTouch KNX (6136/APP-500)**

- KNX visualisation
- For iOS and Android smart phones/tablets, Apple smart watch and desktop PC/laptop
- Web-based commissioning over "MyBuildings portal"
- Simple app based remote control solution for KNX
- Integration of IP cameras, SONOS (UPnP) and Philips hue
- Creation of own scripts (e.g. if then else)
- Alarm or malfunction messages over e-mail and push notifications
- Weekly timer and scenes adjustable by the end customer
- ... and more

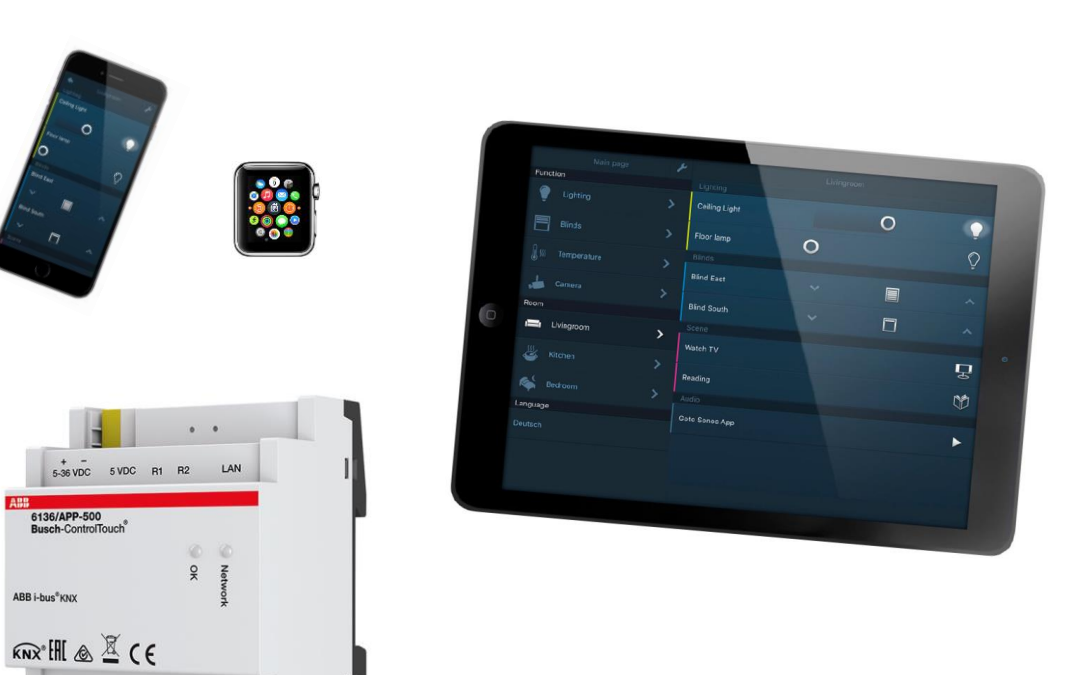

Control Element "Audio Control"

#### **Busch-ControlTouch KNX (6136/APP-500)**

Webinars and Online Learning Sessions (Commissioning-Wizard, Sonos integration, scripts, ...)

- Training & Qualification Database: Webinar slides and videos
  - https://go.abb/ba-training
  - <u>ww.abb.com/knx</u> (→ Services & Tools → Training and Qualification → Training Database)
  - YouTube Channel "ABB Home and Building Automation" <u>https://www.youtube.com/user/ABBibusKNX</u>

#### Homepage

• ...

- <u>www.abb.com/knx</u>  $\rightarrow$  Visualisation, Display and Signalling  $\rightarrow$  ...
  - Product Manual

![](_page_12_Picture_11.jpeg)

©ABB November 3, 2020 | Slide 13

Control Element "Audio Control"

- The ABB RoomTouch<sup>®</sup> is parameterized with the "ABB Touch DCA" (device configuration app) like all other panels (SmartTouch, IP touch 7, ...)
- Add ABB RoomTouch to the building or topology view

| ETS5 <sup>™</sup> - RoomTouch     |                              |                                                                            | ×                          |
|-----------------------------------|------------------------------|----------------------------------------------------------------------------|----------------------------|
| ETS Edit Workplace Co             | ommissioning Diagnostics App | Window                                                                     | ^ <b>(</b>                 |
| 🙆 Close Project 🦃 Unde            | o 🐴 Redo 🔚 Repuis            | Workplace Catalogs II Diagnostics II Building III Topology Group Addresses | Devices                    |
| Topology ×                        | Group Addresses              |                                                                            | Ek Properties >            |
| Topology 👻                        |                              |                                                                            | A 🔍 🦳 👩 🗔 🎧                |
| 🕂 Add Areas 🛛 🐐 🗙 Delete          | 🛃 Download 🖙 🔞 Help 🤌        | Highlight Changes Default Parameters Grant Customer Access                 | Settings Comm Inform       |
| Topology Backbone                 | 0.2.2 DT/120.0.1 APP De-     | mTaugh > DesTaugh                                                          | Name                       |
| Dynamic Folders                   | 9.5.5 KI/050.0.1 ADD KOC     |                                                                            | RT/U30.0.1 ABB RoomTouch   |
| 4 🔡 9 Area 9.xx.xxx               | DcaTouch                     |                                                                            | Individual Address         |
| 🔺 🗄 9.3 Line 9.3.x                |                              | V Please use DCA                                                           | 9.3 . 3 🗘 Park             |
| ▶ 📲 9.3.0 IP Ro                   | 2                            |                                                                            | Description                |
| ▶ 📘 9.3.1 RT/U30.0.1 ABB          |                              |                                                                            |                            |
|                                   |                              |                                                                            |                            |
| 9.3.3 RT/U30.0.1 ABB              |                              |                                                                            | Last Madified 22.10.2020 1 |
| 9.3.4 KI/U30.0.1 ABB              |                              |                                                                            | Last Downloaded -          |
| ▶ 🔳 9.3.5 SA/S12.16.5.2 S         |                              |                                                                            | Serial Number -            |
| 9.3.20 ABB RoomTouc               |                              |                                                                            |                            |
| 9.3.21 ABB RoomTouc               |                              |                                                                            | Status                     |
| 9.3.22 Split Unit Gate            |                              |                                                                            | Unknown                    |
| 9.3.23 Blower Actuato             |                              |                                                                            |                            |
| 9.3.24 Blower Actuato             |                              |                                                                            |                            |
| 9.3.25 Universal Interf           |                              |                                                                            |                            |
| 9.3.26 UK/S32.2 Unive             |                              |                                                                            |                            |
| ▶ <b>1</b> 9.3.32 DG/S2.64.5.1 D  |                              |                                                                            |                            |
| 9.3.255 USB-Interface             |                              |                                                                            |                            |
|                                   |                              |                                                                            |                            |
|                                   |                              |                                                                            |                            |
|                                   |                              |                                                                            |                            |
|                                   |                              |                                                                            |                            |
|                                   |                              |                                                                            |                            |
|                                   |                              |                                                                            | Q Find and Paplace         |
|                                   |                              |                                                                            | - Find and Replace         |
|                                   |                              |                                                                            | Workspaces                 |
|                                   |                              |                                                                            | ⑦ Todo Items               |
|                                   |                              |                                                                            | Pending Operations         |
|                                   | Parameters Channels          | Group Objects DCA                                                          | 🖉 Undo History             |
| IPR/S3.1.1 IP-Router, REG (192.16 | 58.1.114: + 9.3 Line 9.3.xxx | 9.3.3 RT/U30.0.1 ABB RoomTouch                                             | Last used workspace        |

Control Element "Audio Control"

- The ABB RoomTouch<sup>®</sup> is parameterized with the "ABB Touch DCA" (device configuration app) like all other panels (SmartTouch, IP touch 7, ...)
- Add ABB RoomTouch to the building or topology view
- Click on the "DCA" tab and start the commissioning

![](_page_14_Picture_6.jpeg)

Control Element "Audio Control"

- The ABB RoomTouch<sup>®</sup> is parameterized with the "ABB Touch DCA" (device configuration app) like all other panels (SmartTouch, IP touch 7, ...)
- Add ABB RoomTouch to the building or topology view
- Click on the "DCA" tab and start the commissioning
  - Set number of controls on this page to "1"

![](_page_15_Picture_7.jpeg)

Control Element "Audio Control"

- The ABB RoomTouch<sup>®</sup> is parameterized with the "ABB Touch DCA" (device configuration app) like all other panels (SmartTouch, IP touch 7, ...)
- Add ABB RoomTouch to the building or topology view
- Click on the "DCA" tab and start the commissioning
  - Set number of controls on this page to "1"
  - Drag the control element "Audio Control" from the task bar to the field of the page

![](_page_16_Picture_8.jpeg)

Control Element "Audio Control"

- The ABB RoomTouch<sup>®</sup> is parameterized with the "ABB Touch DCA" (device configuration app) like all other panels (SmartTouch, IP touch 7, ...)
- Add ABB RoomTouch to the building or topology view
- Click on the "DCA" tab and start the commissioning
  - Set number of controls on this page to "1"
  - Drag the control element "Audio Control" from the task bar to the field of the page
  - Set the parameters

![](_page_17_Picture_9.jpeg)

Control Element "Audio Control"

#### **Commissioning with the ETS**

- The ABB RoomTouch<sup>®</sup> is parameterized with the "ABB Touch DCA" (device configuration app) like all other panels (SmartTouch, IP touch 7, ...)
- Add ABB RoomTouch to the building or topology view
- Click on the "DCA" tab and start the commissioning
  - Set number of controls on this page to "1"
  - Drag the control element "Audio Control" from the task bar to the field of the page
  - Set the parameters
  - Link group addresses
  - Download individual address and application

ETS5<sup>™</sup> - RoomTouch 222 ETS Workplace Commissioning Diagnostics Apps Window 📢 Undo 🛝 Redo 🚔 Reports 🔠 Workplace \* 🧾 Catalogs 🕎 Diagnostics 🏢 Building 📊 Topology 📑 Group Addresses 🔲 Devices Propertie ð 🗙 Delete 붗 Download 💌 🚯 Info 🕶 🐬 Reset 🤚 Unload 💌 📖 🖗 Comm Topology Backbone 🐚 Export 📰 Preview 📀 Reset Layout 💥 Clear all Version: 1.1.1 (Build 3 Audio - Play Dynamic Folders (1) Switch & Rocker Switch & Dimmer 🔁 Dimmer slider 😚 RGBW Control 🕮 Value slider 🔚 Blind 👃 Fan Switch 🔂 Scene 📾 Display 🐇 RTC Control frame 🖏 Split Unit Control Area 9.xx.xxx Addres (1) Audio control ▲ 🗄 9.3 Line 9.3.xxx 28/4 / 4 \$ Applications Navigation 9.3.0 IP Router IPR/S3. Description Music Name of control elemen RT/U30.0.1 ABB RoomTour Page 1 9.3.1 RT/U30.0.1 ABB... Start pages Number of source 1 932 RT/13001 ARB Page 1 Radio SWR3 Source 1 name 9.3.3 RT/U30.0.1 ABB... Add page Source 1 type O 1 bit 1 byte value [0..255 Group Address Settings 9.3.4 RT/U30.0.1 ABB.. Central 9.3.5 SA/S12.16.5.2 S... Object type play/pause control O 1 bit 1 byte value (0.255) Pass through Line Coupl 9.3.20 ABB RoomTouc... 0 0 Value for play Security 9.3.21 ABB RoomTouc.. 00 Value for pause Automatic 9.3.22 Split Unit Gate... Use skip forward/backward control 1 Data Type 9.3.23 Blower Actuato. Object type skip forward/backward con value 10..255 1.010 start/stop 9.3.24 Blower Actuato. 6 Value for skip forward 9325 Universal Interf. Value for skip backward 9.3.26 UK/S32.2 Unive. Use mute contro 9.3.32 DG/S2.64.5.1 D... Object type mute 9.3.255 USB-Interface alue for unmu lse shuffle contro bject type shuffle cont 1 byte value [ ommunication Objects Group Addre JZU, BIDUITI - ITIDUI KH 28/4/3 Audio - Albun 521: Play - output/inpu 28/4/4 Audio - Play 1 28/4/4 Audio - Play ₽ Find and Replace 28/4/5 Audio - Pause 522: Pause - output/input Workspaces 28/4/5 Audio - Pause 88 28/4/6 Audio - Skip forward O Todo Items × Delete 523: Skip forward - output/inpu 1 28/4/7 Audio - Skip bac 28/4/6 Audio - Skip forw Pending Operations 1 of 10 pages used Add X Delet Add to favourit Undo History Parameters Channel PR/S3 1 1 IP-Router REG (192 168 1 114 9.3.3 RT/U30.0.1 ABB RoomTou

• ...

Control Element "Audio Control"

### Parameters 1/3

- Name of the control element (max. 36 characters)
- Number of sources [1-8]
- Source x name (max. 40 characters)
- Source x type: 1 bit or 1-byte value [0 255]
  - Source x value: 0 255 (number of playlist or radio station)
- Object type play/pause control: 1 bit or 1-byte value [0 255]
  - Value for play
  - Value for pause
- Use skip forward/backward control
  - Object type skip forward/backward control: 1 bit or 1-byte value
  - Value for skip forward
  - Value for skip backward

| arameter                                  |                             |   |
|-------------------------------------------|-----------------------------|---|
| Name of control element                   | Audio control               |   |
| Number of sources                         | 1                           | ÷ |
| Source 1 name                             | <source 1=""/>              |   |
| Source 1 type                             | 1 bit 0 1 byte value [0255] |   |
| Source 1 value                            | 0                           | ¢ |
| Object type play/pause control            | 1 bit 1 byte value [0255]   |   |
| Value for play                            | 0 0 1                       |   |
| Value for pause                           | O 0 ○ 1                     |   |
| Use skip forward/backward control         | $\checkmark$                |   |
| Object type skip forward/backward control | 1 bit 1 byte value [0255]   |   |
| Value for skip forward                    | 0 0 1                       |   |
| Value for skip backward                   | 0 0 1                       |   |

Control Element "Audio Control"

### Parameters 2/3

- Use mute control
  - Object type mute control: 1 bit or 1-byte value
  - Value for mute
  - Value for unmute
- Use shuffle control
  - Object type shuffle control: 1 bit or 1-byte value
  - Value for shuffle
  - Value for no shuffle
- Use repeat control
  - Object type repeat control: 1 bit or 1-byte value
  - Value for repeat
  - Value for no repeat

| Parameter                   |                           |
|-----------------------------|---------------------------|
| Use mute control            |                           |
| Object type mute control    | 1 bit 1 byte value [0255] |
| Value for mute              | 0 0 1                     |
| Value for unmute            | 0 0 1                     |
| Use shuffle control         |                           |
| Object type shuffle control | 1 bit 1 byte value [0255] |
| Value for shuffle           | 0 0 1                     |
| Value for no shuffle        | O ○ 1                     |
| Use repeat control          |                           |
| Object type repeat control  | 1 bit 1 byte value [0255] |
| Value for repeat            | 0 0 1                     |
| Value for no repeat         | O 1                       |

Control Element "Audio Control"

### Parameters 3/3

- Use volume control
  - Object type volume control: 2 x 1 bit, 1 x 4 bit or 1-byte value
  - Volume change [%]
- Telegram is repeated every [sec.]
- Use on/off control
  - Object type on/off control: 1 bit or 1-byte value
  - Value for on
  - Value for off
- Enable communication object "Disable" 1-bit

| Parameter                            |                        |      |
|--------------------------------------|------------------------|------|
| Use volume control                   |                        |      |
| Object type volume control           | 1 byte value [0100%]   | •    |
| Volume change [%]                    | 5                      | \$   |
| Telegram is repeated every [s]       | 0.5s                   | •    |
| Use on/off control                   |                        |      |
| Object type on/off control           | 1 bit 1 byte value [02 | 255] |
| Value for on                         | 0 0 1                  |      |
| Value for off                        | O ○ 1                  |      |
| Enable communication object "Disable | e" 1 bit 🛄             |      |

Control Element "Audio Control"

#### Example: Audio Control with Busch-ControlTouch®

- ...

- ...

- Source 1: 1-byte value "1" (number radio station "Radio Bayern")
- Source 2: 1-byte value "8" (number radio station "Radio SWR3")
- Source 7: 1-byte value "10" (number playlist "PL Relaxing music")
- Play/pause control: 1 bit, value for play "1" and pause "0"
- Forward/backward control: 1 bit, value forw. "1" and backw. "1"
- Mute control: 1 bit, value for mute "1" and unmute "0"
- Shuffle control: 1 bit, value for shuffle "1" and no shuffle "0"
- Repeat control: 1 bit, value for repeat "1" and no repeat "0"
- Volume control: 1-byte value [0...100%]
- Volume change: 5%
- Use on/off control: No

| Source 2 name                             | Radio SWR3                  |   |  |  |  |
|-------------------------------------------|-----------------------------|---|--|--|--|
| Source 2 type                             | 1 bit 0 1 byte value [0255] |   |  |  |  |
| Source 2 value                            | 8                           | ÷ |  |  |  |
| Source 8 name                             | PL Relaxing music           |   |  |  |  |
| Source 8 type                             | 1 bit 0 1 byte value [0255] |   |  |  |  |
| Source 8 value                            | 10                          | ÷ |  |  |  |
| Object type play/pause control            | 1 bit 1 byte value [0255]   |   |  |  |  |
| Value for play                            | 0 0 1                       |   |  |  |  |
| Value for pause                           | 0 0 1                       |   |  |  |  |
| Use skip forward/backward control         | $\checkmark$                |   |  |  |  |
| Object type skip forward/backward control | 1 bit 1 byte value [0255]   |   |  |  |  |
| Value for skip forward                    | 0 0 1                       |   |  |  |  |
| Value for skip backward                   | 0 0 1                       |   |  |  |  |
| Use volume control                        | V 13                        |   |  |  |  |
| Object type volume control                | 1 byte value [0100%]        | * |  |  |  |
| Volume change [%]                         | 5                           | ÷ |  |  |  |
| Telegram is repeated every [s]            | 0.5s                        | * |  |  |  |
| Use on/off control                        |                             |   |  |  |  |

Control Element "Audio Control"

#### Example: Audio Control with Busch-ControlTouch®

- ...

- ...

- Source 1: 1-byte value "1" (number radio station "Radio Bayern")
- Source 2: 1-byte value "8" (number radio station "Radio SWR3")
- Source 7: 1-byte value "10" (number playlist "PL Relaxing music")
- Play/pause control: 1 bit, value for play "1" and pause "0"
- Forward/backward control: 1 bit, value forw. "1" and backw. "1"
- Mute control: 1 bit, value for mute "1" and unmute "0"
- Shuffle control: 1 bit, value for shuffle "1" and no shuffle "0"
- Repeat control: 1 bit, value for repeat "1" and no repeat "0"
- Volume control: 1-byte value [0...100%]
- Volume change: 5%
- Use on/off control: No

| Sonos                                 |                                                                                                    |                                            |                                                                                                    |                      |             |
|---------------------------------------|----------------------------------------------------------------------------------------------------|--------------------------------------------|----------------------------------------------------------------------------------------------------|----------------------|-------------|
| File Edit Manage Help                 |                                                                                                    |                                            |                                                                                                    |                      |             |
|                                       |                                                                                                    | 14 D                                       |                                                                                                    | an - Consch Tunnal   | 0           |
|                                       |                                                                                                    |                                            |                                                                                                    | u - Search Tuner     | 4           |
| System                                | Now Playing (Arbeitszimmer)                                                                                                    | 6                                          | <                                                                                                    | Sonos Favorites      | MUSIC       |
| Arbeitszimmer<br>> Radio - SWR3 Essen | Static<br>SWR3<br>Cn Ne<br>Power                                                                                                    | w<br>w<br>stoo<br>over me / Dermot Kensedy | Abba The Radio<br>Tunelin Sender<br>() ANTENNE BAYERN<br>Tunetin Sender<br>die neue welle<br>Tunetin Sender                                                                                                    |                      |             |
| [No music selected]                   |                                                                                                    |                                            | Discofox Hithaus Radio                                                                                                    |                      |             |
| Küche 😱                               | TURE                                                                                                    |                                            | TITER ADIO FFH<br>Tunein Sender                                                                                                    |                      |             |
|                                       | Queue (Not in Use)                                                                                                    | 190 songs \land                            | Ordner<br>Aus Musikbibliothek                                                                                                    |                      | >           |
| No music selected]                    | Un Attimo Di Poce     Von Ramazcetti     Solo leri     Eres Ramazcetti     Un'Emozione Per Sempre     Eres Ramazcetti     Un'Emozione Per Sempre     Eres Ramazcetti     Un'Emozione Per Sempre     Eres Ramazcetti     Un'Ancora Nel Vento     Eres Ramazcetti     Un'Ancora Nel Vento     Eres Ramazcetti     Eres Ramazcetti     Eres Ramazetti     Eres Ramazetti     Eres Ramazetti     Eres Ramazetti     Eres Ramazetti     Eres Ramazetti     Eres Ramazetti | 14                                         | Radio Regenbogen Deutsch-Porzends Sender         Tuneln Sender         Radio Swiss Rop         Tuneln Sender         Radio Swiss Rop         Tuneln Sender         Radio Swiss Rop         Tuneln Sender         Rockand Radio 93.2 (Classic Rot         Summer Streamer         Summer Streamer         Speed metal         Sonce Rayles         Sonce Rayles | <sup>∞</sup> 8<br>10 | ><br>><br>> |
|                                       | Canzone Per Lei<br>Eros Ramazzotti                                                                                                    |                                            |                                                                                                    |                      |             |
| Pause All                             | Clear Queue                                                                                                    | Save Queue                                 | Sleep Timer                                                                                                    | Alarms               |             |

#### **SONOS App**

©ABB November 3, 2020 | Slide 24

Control Element "Audio Control"

#### Example: Audio Control with Busch-ControlTouch®

- ...

- ...

- Source 1: 1-byte value "1" (number radio station "Radio Bayern")
- Source 2: 1-byte value "8" (number radio station "Radio SWR3")
- Source 7: 1-byte value "10" (number playlist "PL Relaxing music")
- Play/pause control: 1 bit, value for play "1" and pause "0"
- Forward/backward control: 1 bit, value forw. "1" and backw. "1"
- Mute control: 1 bit, value for mute "1" and unmute "0"
- Shuffle control: 1 bit, value for shuffle "1" and no shuffle "0"
- Repeat control: 1 bit, value for repeat "1" and no repeat "0"
- Volume control: 1-byte value [0...100%]
- Volume change: 5%
- Use on/off control: No

![](_page_24_Picture_15.jpeg)

#### **Busch-ControlTouch® App**

![](_page_24_Picture_17.jpeg)

Control Element "Audio Control"

#### Example: Audio Control with Busch-ControlTouch®

- ...

- ...

- Source 1: 1-byte value "1" (number radio station "Radio Bayern")
- Source 2: 1-byte value "8" (number radio station "Radio SWR3")
- Source 7: 1-byte value "10" (number playlist "PL Relaxing music")
- Play/pause control: 1 bit, value for play "1" and pause "0"
- Forward/backward control: 1 bit, value forw. "1" and backw. "1"
- Mute control: 1 bit, value for mute "1" and unmute "0"
- Shuffle control: 1 bit, value for shuffle "1" and no shuffle "0"
- Repeat control: 1 bit, value for repeat "1" and no repeat "0"
- Volume control: 1-byte value [0...100%]
- Volume change: 5%
- Use on/off control: No

| +      | ı.                                     |            |           |            |   |            |
|--------|----------------------------------------|------------|-----------|------------|---|------------|
| u.mybu | ildings.abb.com/index.php?project=78&p | =8         |           |            |   |            |
| Image  | 35   Wizard                            |            |           |            |   | Power<br>1 |
| ſ      | Arbeitszimmer                          | Sending GA | Status GA | <b>`</b> ~ | ± |            |
| - 7    | Group volume                           |            |           | DPT 5.001  |   |            |
| 1      | Device volume                          | 28/4/31    | 28/4/11   | DPT 5.001  |   |            |
|        | Group volume                           |            |           | DPT 3.007  |   |            |

**MyBuildings portal** 

Busch-ControlTouc

ANGUAGE

|                    | Arbeitszimmer              | Sending GA | Status GA | ~          | 直 |  |
|--------------------|----------------------------|------------|-----------|------------|---|--|
|                    | Group volume               |            |           | DPT 5.001  |   |  |
| Add new project    | Device volume              | 28/4/31    | 28/4/11   | DPT 5.001  |   |  |
| Import project     | Group volume               |            |           | DPT 3.007  |   |  |
| Home 001           | Device volume              |            |           | DPT 3.007  |   |  |
| (140481326475886)  | Device mute                | 28/4/28    | 28/4/8    | DPT 1.001  |   |  |
| Group Addresses    | Play                       | 28/4/24    | 28/4/4    | DPT 1.001  |   |  |
| Cameras            | Next                       |            | 28/4/6    | DPT 1.001  |   |  |
| Commands           | Previous                   |            | 28/4/7    | DPT 1.001  |   |  |
| Data Logger        | Shuffle                    | 28/4/29    | 28/4/9    | DPT 1.001  |   |  |
| Presence detection | Repeat                     | 28/4/30    | 28/4/10   | DPT 1.001  |   |  |
| Trigger            | Meta information           | 28/4/1     |           | DPT 16.000 |   |  |
| Scripts            | Info to send               | [si]       |           | See below  |   |  |
| Sonos KNX linking  | Select favorite            |            | 28/4/13   | DPT 5.010  |   |  |
| Room thermostat    | Select next favorite       |            |           | DPT 1.001  |   |  |
| controllers        | Select playlist            |            | 28/4/20   | DPT 5.010  |   |  |
| Project 8          | Join to next playing group |            |           | DPT 1.001  |   |  |
| X_Dummy 001        | Play audio clip (standard) |            |           | DPT 5.010  |   |  |
| (994924208654899)  | Play audio clip (own)      |            |           | DPT 5.010  |   |  |

- 0

1 O 🏂 🛤

and productivity

Control Element "Audio Control"

![](_page_26_Figure_3.jpeg)

Control Element "Audio Control"

![](_page_27_Figure_3.jpeg)

Control Element "Audio Control"

![](_page_28_Figure_3.jpeg)

Control Element "Audio Control"

![](_page_29_Figure_3.jpeg)

Control Element "Audio Control"

![](_page_30_Figure_3.jpeg)

Control Element "Audio Control"

![](_page_31_Figure_3.jpeg)

Control Element "Audio Control"

![](_page_32_Figure_3.jpeg)

Control Element "Audio Control"

![](_page_33_Figure_3.jpeg)

Control Element "Audio Control"

![](_page_34_Figure_3.jpeg)

Control Element "Audio Control"

![](_page_35_Figure_3.jpeg)

Control Element "Audio Control"

|                         | # · Time          | Se Fla Pri Source | e Source Name          | Destinat | Destination Name       | Туре  | DPT                   | Info                                                         |
|-------------------------|-------------------|-------------------|------------------------|----------|------------------------|-------|-----------------------|--------------------------------------------------------------|
|                         | 22 28.10.2020 1   | fr L 9.3.21       | ABB RoomTouch RT/U 2   | 8/4/13   | Audio - Source         | Group | 5.010 counter pulse   | \$0A   10                                                    |
|                         | 24 28.10.2020 11  | fr L 1.1.232      | Busch-ControlTouch® 2  | 8/4/24   | Audio - Status Play    | Group |                       | \$01   Start                                                 |
| 10:46 We 10-28-20       | 25 28.10.2020 1   | fr L 1.1.232      | Busch-ControlTouch® 21 | 8/4/1    | Audio - Title          | Group | 16.000 Character Str. | . 55 6E 20 41 74 74 69 6D 6F 20 44 69 20 50   Un Attimo Di P |
| fusic                   | 51 28.10.2020 11  | fr L 9.3.21       | ABB RoomTouch RT/U 2   | 8/4/11   | Audio - Volume         | Group | 5.001 percentage (0.  | . \$45   27 %                                                |
|                         | 53 28.10.2020 1   | fr L 1.1.232      | Busch-ControlTouch® 2  | 8/4/31   | Audio - Status Volume  | Group | 5.001 percentage (0.  | \$45   27 %                                                  |
|                         | 57 28.10.2020 11  | fr L 9.3.21       | ABB RoomTouch RT/U 2   | 8/4/11   | Audio - Volume         | Group | 5.001 percentage (0.  | \$52   32 %                                                  |
|                         | 62 28.10.2020 1   | fr L 1.1.232      | Busch-ControlTouch® 2  | 8/4/31   | Audio - Status Volume  | Group | 5.001 percentage (0.  | . \$52   32 %                                                |
|                         | 78 28.10.2020 1   | fr L 9.3.21       | ABB RoomTouch RT/U 2   | 8/4/6    | Audio - Skip forward   | Group |                       | \$01   Increase                                              |
| м ( <mark>II</mark> ) м | 80 28.10.2020 1   | fr L 1.1.232      | Busch-ControlTouch® 21 | 8/4/1    | Audio - Title          | Group | 16.000 Character Str. | . 53 6F 6C 6F 20 49 65 72 69 20 0A 20 00 00   Solo leri      |
|                         | 119 28.10.2020 11 | fr L 9.3.21       | ABB RoomTouch RT/U 2   | 8/4/9    | Audio - Shuffle        | Group |                       | \$01   Enable                                                |
| -   4   +               | 127 28.10.2020 1  | fr L 1.1.232      | Busch-ControlTouch® 2  | 8/4/29   | Audio - Status Shuffle | Group |                       | \$01   Enable                                                |
|                         | 128 28.10.2020 11 | fr L 1.1.232      | Busch-ControlTouch® 21 | 8/4/1    | Audio - Title          | Group | 16.000 Character Str. | . 53 6F 6C 6F 20 49 65 72 69 20 0A 20 00 00   Solo leri      |
|                         | 157 28.10.2020 1  | fr L 9.3.21       | ABB RoomTouch RT/U 2   | 8/4/9    | Audio - Shuffle        | Group |                       | \$00   Disable                                               |
|                         | 158 28.10.2020 1  | fr L 1.1.232      | Busch-ControlTouch® 2  | 8/4/29   | Audio - Status Shuffle | Group |                       | \$00   Disable                                               |
|                         | 159 28.10.2020 1  | fr L 1.1.232      | Busch-ControlTouch® 21 | 8/4/1    | Audio - Title          | Group | 16.000 Character Str. | . 53 6F 6C 6F 20 49 65 72 69 20 0A 20 00 00   Solo leri      |
|                         | 172 28.10.2020 11 | fr L 9.3.21       | ABB RoomTouch RT/U 2   | 8/4/8    | Audio - Mute           | Group |                       | \$01   Enable                                                |
|                         | 173 28.10.2020 1  | fr L 1.1.232      | Busch-ControlTouch® 2  | 8/4/28   | Audio - Status Mute    | Group |                       | \$01   Enable                                                |
|                         | 214 28.10.2020 11 | fr L 9.3.21       | ABB RoomTouch RT/U 2   | 8/4/8    | Audio - Mute           | Group |                       | \$00   Disable                                               |
|                         | 215 28.10.2020 1  | fr L 1.1.232      | Busch-ControlTouch® 2  | 8/4/28   | Audio - Status Mute    | Group |                       | \$00   Disable                                               |
|                         |                   |                   |                        |          |                        |       |                       |                                                              |

Control Element "Audio Control"

#### **Operation and view**

![](_page_37_Picture_3.jpeg)

Control Element "Audio Control"

#### **Operation and view**

![](_page_38_Figure_3.jpeg)

![](_page_38_Picture_4.jpeg)

Control Element "Scene"

### ABB RoomTouch<sup>®</sup> KNX – Audio and Scene Control

Control Element "Scene"

#### Overview Scenes: 8 bit Scene "Scene Control" (DPT 18.001) – calling and storing up to 64 scenes

![](_page_40_Figure_3.jpeg)

Control Element "Scene"

#### Scenes

Typical applications of scenes

- Training room: Welcome, start, coffee break, end, ...
- Hotel room: Access, insert and remove key card, house keeping, ...
- Residential home: Night, welcome, goodbye, alarm, vacation, ...
- Shutter control: Sunrise, night, rain, ...
- Room: Occupied and not occupied
- RGB control (DALI): Sequencer of colored light

and many more

![](_page_41_Picture_11.jpeg)

![](_page_41_Figure_12.jpeg)

![](_page_41_Picture_13.jpeg)

Control Element "Scene"

#### Scenes

One touch control

- Lighting
- Curtains, blinds, shutters
- HVAC
- Music
- Security
- Audio and media technology
- ...
- ightarrow Scenes to suit your mood
- $\rightarrow$  More than central on/off
- $\rightarrow$  End-user can call <u>and</u> store scenes

![](_page_42_Picture_14.jpeg)

![](_page_42_Picture_15.jpeg)

![](_page_42_Picture_17.jpeg)

Control Element "Scene"

- The ABB RoomTouch<sup>®</sup> is parameterized with the "ABB Touch DCA" (device configuration app) like all other panels (SmartTouch, IP touch 7, ...)
- Add ABB RoomTouch to the building or topology view

| ETS5 <sup>™</sup> - RoomTouch                           |                                                                      | - 🗆 X                      |
|---------------------------------------------------------|----------------------------------------------------------------------|----------------------------|
| ETS Edit Workplace Commissioning Diagnostics            | Apps Window                                                          | ^ . (                      |
| 🔞 Close Project 🎻 Undo 🛝 Redo 🚔 Barr                    | s 📰 Work 👔 Catalogs 📱 Diagnostics 🪊 Building 🛄 Topology 📰 Group Addr | esses 🔲 Devices            |
| Topology × Diagnostics                                  | Group Addresses                                                      | 👔 Properties               |
| Topology -                                              |                                                                      | ^ • 💌 💩 🗔 👔                |
| 🕂 Add Devices   🔹 🗙 Deleze 붗 Download   🔹 🔞 He          | 🤌 Highlight Changes Default Parameters Grant Customer Access         | Settings Comm Inform       |
| Topology Backbone * 9.3.4 RT/U30.0.1 ABB                | comTouch > DcaTouch                                                  | Name                       |
| Dynamic Folde                                           |                                                                      | RT/U30.0.1 ABB RoomTouch   |
| A 🔛 9 Area 9.xxxx DcaTouch                              | Please use DCA                                                       | Individual Address         |
| ▲ 🗄 9.3 Line 9.10 k                                     |                                                                      | 9.3 4 + Park               |
| 9.3.0 IP Router IPR/                                    |                                                                      | Description                |
|                                                         |                                                                      |                            |
| ▶ ■ 9.3.2 RT/U30.0.1 AB                                 |                                                                      |                            |
|                                                         |                                                                      | Last Modified 26.10.2020 0 |
| B 3 19 ABB Room                                         |                                                                      | Last Downloaded -          |
| 9.3.20 ABB Room                                         |                                                                      | Serial Number -            |
| 9.3.22 Split Unit Gat                                   |                                                                      | Status                     |
| 9.3.23 Blower Actua                                     |                                                                      | Unknown 👻                  |
| 🕨 📶 9.3.24 Blower Actua                                 |                                                                      |                            |
| 9.3.25 Universal Inte                                   |                                                                      |                            |
| ▶ ┨ 9.3.26 UK/S32.2 Uni                                 |                                                                      |                            |
| ▶ <b>1</b> 9.3.32 DG/S2.64.5.1                          |                                                                      |                            |
| 9.3.255 USB-Interface                                   |                                                                      |                            |
|                                                         |                                                                      |                            |
|                                                         |                                                                      |                            |
|                                                         |                                                                      |                            |
|                                                         |                                                                      |                            |
|                                                         |                                                                      |                            |
|                                                         |                                                                      |                            |
|                                                         |                                                                      |                            |
|                                                         |                                                                      |                            |
|                                                         |                                                                      | 🔑 Find and Replace         |
|                                                         |                                                                      | I Workspaces               |
|                                                         |                                                                      | O Todo Items               |
|                                                         |                                                                      | Pending Operations         |
| Group Objects                                           | ali Perameteri DCA                                                   |                            |
| IP-Router Smoker (v 70) (192 168 1 79 3 + 93 June 93 vo | 93.4 RT/U30.01 ABB RoomTouch                                         | Last used workspace        |

Control Element "Scene"

- The ABB RoomTouch<sup>®</sup> is parameterized with the "ABB Touch DCA" (device configuration app) like all other panels (SmartTouch, IP touch 7, ...)
- Add ABB RoomTouch to the building or topology view
- Click on the "DCA" tab and start the commissioning

![](_page_44_Picture_6.jpeg)

Control Element "Scene"

- The ABB RoomTouch<sup>®</sup> is parameterized with the "ABB Touch DCA" (device configuration app) like all other panels (SmartTouch, IP touch 7, ...)
- Add ABB RoomTouch to the building or topology view
- Click on the "DCA" tab and start the commissioning
  - Set number of controls on this page to "1" or "2"

![](_page_45_Figure_7.jpeg)

Control Element "Scene"

- The ABB RoomTouch<sup>®</sup> is parameterized with the "ABB Touch DCA" (device configuration app) like all other panels (SmartTouch, IP touch 7, ...)
- Add ABB RoomTouch to the building or topology view
- Click on the "DCA" tab and start the commissioning
  - Set number of controls on this page to "1" or "2"
  - Drag the control element "Scene" from the task bar to the field of the page

![](_page_46_Picture_8.jpeg)

Control Element "Scene"

- The ABB RoomTouch<sup>®</sup> is parameterized with the "ABB Touch DCA" (device configuration app) like all other panels (SmartTouch, IP touch 7, ...)
- Add ABB RoomTouch to the building or topology view
- Click on the "DCA" tab and start the commissioning
  - Set number of controls on this page to "1" or "2"
  - Drag the control element "Scene" from the task bar to the field of the page
  - Set the parameters

![](_page_47_Picture_9.jpeg)

Control Element "Scene"

### **Commissioning with the ETS**

- The ABB RoomTouch<sup>®</sup> is parameterized with the "ABB Touch DCA" (device configuration app) like all other panels (SmartTouch, IP touch 7, ...)
- Add ABB RoomTouch to the building or topology view
- Click on the "DCA" tab and start the commissioning
  - Set number of controls on this page to "1" or "2"
  - Drag the control element "Scene" from the task bar to the field of the page
  - Set the parameters
  - Link group addresses
  - Download individual address and application

ETS5™ - RoomTouch ETS Edit Workplace Commissioning Diagnostics Apps Window 🝖 Close Project 💰 Undo 🛝 Redo 🚔 Reports 📰 Workplace 🔹 🔢 Catalogs 📻 Diagnostics 🗐 Building 📊 Topology 🛐 Group Addresses 🛐 Devices 6 🗙 Delete 붗 Download | 🔹 🌒 Info 🔹 💋 Reset 🧳 Unload 🔹 🚞 Pri Comm Topology Backbone Name 🛤 Export 🛒 Preview 🦪 Reset Layout 💥 Clear all Import Version: 1.1.1 (Ruild 3) RT/U30.0.1 ABB RoomT Dynamic Folder 🔱 Switch 👃 Rocker Switch 🔮 Dimmer Z Dimmer Sider 🖗 RGBW Control 😇 Value slider 🖷 Blind 👃 Fan Switch 🔂 Scene 📾 Display 🖉 RTC Control frame 🕮 Split Unit Control Individual Address Area 9.xx.xxx C19 Audio control 9.3 4 ‡ Park ▲ 🗄 9.3 Line 9.3.xxx Applications Navigatio Description 9.3.0 IP Router IPR/.. Training room Name of control element RT/U30.0.1 ABB RoomTouch 9.3.1 RT/U30.0.1 AB. Start the scene as it is selected Start pages 9.3.2 RT/U30.0.1 AB.. Long operation after ... 0.6 s Scene 9.3.3 RT/U30.0.1 AB.. Add page Number of scenes [1.,10 Last Modified 26 10 2020 0 9.3.4 RT/U30.0.1 AB... Last Downloaded Scene number 1 [1..64] 9.3.19 ABB RoomTo. Serial Number Name of scene 1 9.3.20 ABB RoomTo. Store scene 1 by long pres 9.3.22 Split Unit Gat... Status Scene number 2 [1.64] Linknow 9.3.23 Blower Actua Start Presentat 9.3.24 Blower Actua. Name of scene 2 Store scene 2 by long pres 9.3.25 Universal Inte. Scene number 3 [1.64] 9.3.26 UK/S32.2 Uni... 9.3.32 DG/S2.64.5.1. Name of scene 3 9.3.255 USB-Interface Store scene 3 by long pres Scene number 4 [1.64] Name of scene 4 mmunication Objects 518: Scene number 1 6 28/0/1 Training room - Scene control 28 RoomTou 519: Scene number 2 - output/input RR 28/0 Miscellaneou 28/0/1 Training room - Scene control 88 28/0/1 Training room - Scene contro 520: Scene number 3 - output/input 128/0/1 Training room - Scene control 28/0/11 Training room - Temperatur P Find and Replace 21: Scene number 4 - output/input 28/0/21 Training room - CO2 Workspaces 1 28/0/1 Training room - Scene contro 28/0/31 Training room - Electrical 522: Scene number 5 - output/input ⑦ Todo Items 28/0/1 Training room Pending Operations 1 of 10 pages use Add to fay Undo History Group Objects Channel P-Router Smoker (x.79) (192.168.1.79:3... \* 9.3 Line 9.3.) 9.3.4 RT/U30.0.1 ABB RoomTour

• ...

![](_page_48_Picture_13.jpeg)

Control Element "Scene"

#### Parameters

- Name of the Control Element (max. 36 characters)
- Start the scene at it is selected
- Long operation after...
- Number of scenes [1 10]
- Name of scene X
- Store scene X by long press
- Enable 1-bit communication object "Disable"

| Name of control element           | Training room      |    |
|-----------------------------------|--------------------|----|
| Start the scene as it is selected | ✓                  |    |
| ong operation after               | 0.6 s              | •  |
| Number of scenes [110]            | 5                  | \$ |
| icene number 1 [164]              | 1                  | ÷  |
| Name of scene 1                   | Welcome            |    |
| Store scene 1 by long press       | <b>V</b>           |    |
| Scene number 2 [164]              | 16                 | \$ |
| Name of scene 2                   | Start Presentation |    |
| Store scene 2 by long press       | ✓                  |    |
| Scene number 3 [164]              | 21                 | \$ |
| Name of scene 3                   | Break              |    |
| Store scene 3 by long press       | ✓                  |    |
| icene number 4 [164]              | 4                  | \$ |
| Name of scene 4                   | Stop Presentation  |    |
| Store scene 4 by long press       | <b>v</b>           |    |
| Scene number 5 [164]              | 5                  | \$ |
| Vame of scene 5                   | End and goodbye    |    |
| Store scene 5 by long press       | ~                  |    |

Control Element "Scene"

#### Parameter "Store scene X by long press"

- All information (on, off, brightness values, ...) are stored in the actuators
- The end user can change the situation in the room and save it as new scene values
- The next time the new scene values are called
  - Setting the new values in the actuators (on, up, 65%, ...)
  - Select the desired scene
  - Press and hold your finger on the scene icon or text
     → A blue bar runs on the upper screen
  - A check mark indicates that the telegram "Store scene X" has been sent

| Long operation after        | 0.6 s        | •  |
|-----------------------------|--------------|----|
| Number of scenes [110]      | 5            | \$ |
| Name of scene 1             | Welcome      |    |
| Store scene 1 by long press | $\checkmark$ |    |

![](_page_50_Picture_11.jpeg)

Control Element "Scene"

#### Example: Assignment of Group Addresses – All scene devices/group objects are linked with the same group address

![](_page_51_Figure_3.jpeg)

![](_page_51_Picture_5.jpeg)

Control Element "Scene"

#### **Operation and view**

![](_page_52_Figure_3.jpeg)

Control Element "Scene"

#### **Operation and view**

![](_page_53_Picture_3.jpeg)

©ABB November 3, 2020 | Slide 54

# ABB RoomTouch<sup>®</sup> KNX – Audio and Scene Control

**Online Learning Session** 

Online Learning Session

#### Homepage

#### www.www.abb.com/KNX

- ightarrow Products and Downloads
  - ightarrow Visualisation, Display and Signalling
    - $\rightarrow$  Touch Panels RT/U
- Product Manual
- Installation and Operating Instructions
- ETS Application (\*.knxprod)
- ETS App ABB Touch DCA (\*.etsapp)
- Webinar recordings and presentations

- • • •

| PRODUCT-DETAILS                                                                                  | () au                                                                                                    |
|--------------------------------------------------------------------------------------------------|----------------------------------------------------------------------------------------------------|
| You can view this pag                                                                            | gein: EN DE SV FI CS DA EL ES FR HU IT JA KO NL NO PL PT RU SK T                                                                                              |
| Detailed information for                                                                         | r: RT/U30.0.1-811                                                                                                    |
| his page contains technical data sheet, docume<br>you require any other information, please cont | ents library and links to offering related to this product.<br>act us using form located at the bottom of the page.<br><u>Print to Pdf</u>                    |
| Data Sheet Downloads                                                                             |                                                                                                    |
| Downloads for Touch Panels                                                                       |                                                                                                    |
| Available documents:                                                                             | → Advanced search → Documents in all langu                                                                                                    |
| Show all (20) ><br>Advertisement (3)                                                             | Installation Instruction (.PDF) [XX] RoomTouch 5" RT-U30.0.x<br>Summary: V1-1<br>Instruction - English - 2020-10-09 - 1,14 MB                                 |
| Certificate (1)<br>Declaration of conformity (1)                                                 | ETS Application (.KNXPROD) [EN] RT/U30.0.1<br>Summary: Version: 1.1a<br>Software - German, English, Spanish, French, Italian, Dutch - 2020-10-02 - 0.72<br>MB |
| Instruction (1)                                                                                  | Release Note (.PDF) [EN] RT/U30.0.1                                                                                                    |
| Manual (1)                                                                                       | Release note - German, English - 2020-10-02 - 0,11 MB                                                                                                    |

Online Learning Session

### **Training Material**

**Training & Qualification Database** 

- The database contains extensive training content
  - Presentations
  - Video tutorials
  - Webinar slides and videos
  - and more ...
  - <u>https://go.abb/ba-training</u>
  - <u>ww.abb.com/knx</u> (→ Services & Tools → Training and Qualification → Training Database)
- Training and Qualification

YouTube

- Channel "ABB Home and Building Automation"
  - <u>https://www.youtube.com/user/ABBibusKNX</u>

![](_page_56_Picture_15.jpeg)

Online Learning Session

### **Training & Qualification Calendar**

 $\rightarrow$  Training and Qualification

 $\rightarrow$  Training Calendar

In addition to the online modules and the traditional training programs offered by your local ABB sales team, we offer a variety of on-site trainings conducted by our specialists at different ABB training facilities

In this Training & Qualification Calendar you can find the educational events that are taking place during 2020

If you are interested in a training please click the training und you will be forwarded to register in "ABB MyLearning"

www.abb.com/knx or https://go.abb/ba-training

 $\rightarrow$  Services & Tools

Training and

Qualification

![](_page_57_Picture_9.jpeg)

![](_page_58_Picture_0.jpeg)

Technical data in this presentation are only approximate figures. The information in this presentation is subject to change without notice and should not be construed as a commitment by ABB. ABB assumes no responsibility for any errors that may appear in this presentation.

ABB shall in no case be liable under, or in connection with the presentation towards any person or entity, to which the presentation has been made available, in view of any damages or losses – irrespective of the legal grounds. In particular ABB shall in no event be liable for any indirect, consequential or special damages, such as - but not limited to – loss of profit, loss of revenue, loss of earnings, cost of capital or cost connected with an interruption of business.

© Copyright 2020 ABB. All rights reserved.

![](_page_59_Picture_0.jpeg)